# T-Echo User Guide

# LILYGO®

Version 1.0 Copyright © 2022

# **About This Guide**

This document is intended to help users set up the basic software development environment for developing applications using hardware based on the **T-Echo**. Through a simple example, this document illustrates how to use **Arduino**, including the menu based configuration wizard, compiling the **Arduino** and firmware download to the **NRF52840** module.

#### **Release Notes**

|                                       | Date                                                                    | Version                                                                                                   | Release notes                    |                                                                                             |                         |                                  |
|---------------------------------------|-------------------------------------------------------------------------|----------------------------------------------------------------------------------------------------|----------------------------------|---------------------------------------------------------------------------------------------|-------------------------|----------------------------------|
|                                       | 2022.08                                                                 | V1.0                                                                                                    | First release.                   |                                                                                             |                         |                                  |
| Wire-I2C                              | BME280(Optional)<br>SDA P0.26<br>SCL P0.27<br>433/470Mhz<br>LORA SX1262 | LoRa Antenna<br>MISO P0.23<br>MOSI P0.22<br>SCLK P0.19<br>CS P0.24<br>RST P0.25<br>LORa Pin<br>DIO1 P0.20 | TX<br>RX<br>Wake<br>Reset<br>PPS | P1.08<br>P1.09<br>P1.02<br>P1.05<br>P1.04                                                   | G                       | PS<br>nable LEDS                 |
|                                       | B68/915Mhz<br>Acry                                                      | DIO3 P0.21<br>Busy P0.17<br>/lic logo                                                                     | BAT_ADC<br>POWER_EN              | P0.16<br>P0.04<br>P0.12                                                                     |                         | P1.03<br>P1.01<br>P0.14          |
| - 102535<br>+ 3.70 850mPh             | P0.11 P0.11 RST =<br>Button1                                            | SoftRF                                                                                                    |                                  |                                                                                             | MISO<br>MOSI<br>SCLK    | P1.06<br>P0.29<br>P0.31          |
| Flash<br>CS P1.15                     | BAT<br>Button2<br>P1.10                                                 | and<br>LilyGO<br>ME HOR-9-95 DE LO-45                                                                     | Soft<br>an<br>Lily               | A<br>A<br>A<br>A<br>A<br>A<br>A<br>A<br>A<br>A<br>A<br>A<br>A<br>A<br>A<br>A<br>A<br>A<br>A | CS<br>DC<br>RST<br>BUSY | P0.30<br>P0.28<br>P0.02<br>P0.03 |
| MISO P1.13<br>MOSI P1.12<br>SCK P1.14 | LILYGO -                                                                | T-ECHO nRF5284                                                                                            | E-Pa<br>Board PINM               | per<br><b>1AP</b>                                                                           | BL                      | P1.11                            |

# **Table of Contents**

| 1. | Introd | luction1                      |
|----|--------|-------------------------------|
|    | 1.1.   | T-Echo1                       |
|    | 1.2.   | Arduino1                      |
|    | 1.3.   | Preparation1                  |
| 2. | Get S  | Started2                      |
|    | 2.1.   | Download the Arduino Software |
|    |        | 2.1.1. Install Prerequisites  |
|    |        | 2.1.2. Toolchain Setup        |
|    | 2.2.   | Install the Arduino Software3 |
|    | 2.3.   | Set up Path                   |
| 3. | Confi  | gure4                         |
| 4. | Conn   | ect5                          |
| 5. | Test   | Demo6                         |
| 6. | Uploa  | ad Sketch7                    |
|    | 6.1.   | Build and Flash7              |

## Introduction

## 1.1. T-Echo

T-Echo is a development board. It can work independently. It consists of NRF52840 SOC, LoRa chip SX1262 and GNSS module.

The nRF52840 is fully multiprotocol capable with full protocol concurrency. It has protocol support for Bluetooth LE.

The nRF52840 is built around the 32-bit ARM® Cortex<sup>™</sup>-M4 CPU with floating point unit running at 64 MHz. The ARM TrustZone® CryptoCell cryptographic unit is included onchip and brings an extensive range of cryptographic options that execute highly efficiently independent of the CPU. It has numerous digital peripherals and interfaces such as high speed SPI and QSPI for interfacing to external flash and displays, PDM and I2S for digital microphones and audio, and a full speed USB device for data transfer and power supply for battery recharging.

Xinyuan provides the basic hardware and software resources that empowers application developers to build their ideas around the NRF52 series hardware. The software development framework provided by Xinyuan is intended for rapidly developing Internetof-Things (IoT) applications, with LoRa, Bluetooth, GPS and flexible power management and other advanced system features.

T-Echo can also be hand-held, wall-mounted or placed on a table to run

#### 1.2. Arduino

A set of cross-platform applications written in Java. The Arduino Software IDE is derived from the Processing programming language and the integrated development environment of the Wiring program. Users can develop applications in Windows/Linux/ MacOS based on Arduino. It is recommended to use Windows 10. Windows OS has been used as an example in this document for illustration purposes.

#### 1.3. Preparation

To develop applications for NRF52840 you need:

- PC loaded with either Windows, Linux or Mac operating system
- Toolchain to build the Application for NRF52840
- Arduino that essentially contains API for NRF52840 and scripts to operate the Toolchain
- The NRF52840 board itself and a USB cable to connect it to the PC

## **Get Started**

## 2.1. Download the Arduino Software

The quickest how to install the Arduino Software (IDE) on Windows machines

#### 2.1.1. Quick Start Guide

The website provides a quick start tutorial

• Windows:

https://www.arduino.cc/en/Guide/Windows

• Linux:

https://www.arduino.cc/en/Guide/Linux

• Mac OS X:

https://www.arduino.cc/en/Guide/MacOSX

2.1.2. Installation steps for Windows platform Arduino

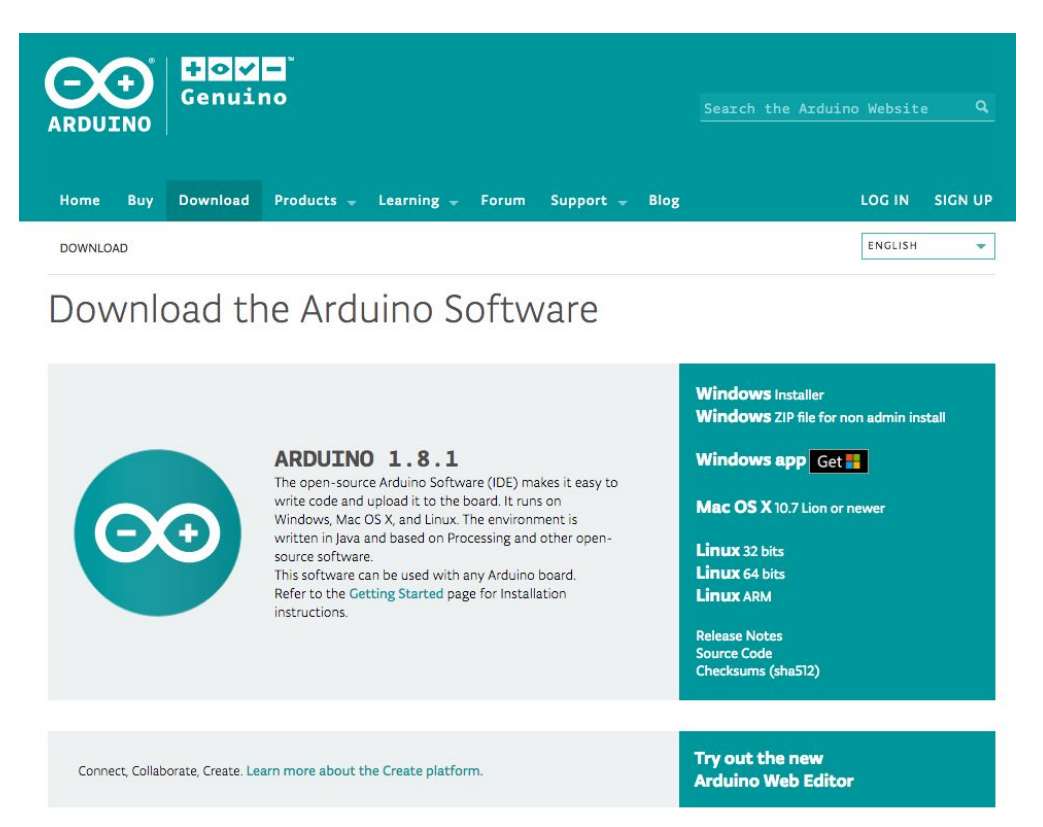

Enter the download interface, select Windows installer to install directly

## 2.2. Install the Arduino Software

| 💿 Arduino Setup: Installation Opt                             | ions                                                                     | 5. <sup>00</sup> 6                                                       |         | $\times$ |
|---------------------------------------------------------------|--------------------------------------------------------------------------|--------------------------------------------------------------------------|---------|----------|
| Check the components you w<br>you don't want to install. Clic | ant to install a<br>Next to conti                                        | ind uncheck the inue.                                                    | compone | ents     |
| Select components to install:                                 | Install Ardu<br>Install USB<br>Create Star<br>Create Des<br>Associate .i | ino software<br>driver<br>'t Menu shortcut<br>ktop shortcut<br>ino files |         |          |
| Space required: 392.7MB                                       |                                                                          |                                                                          |         |          |
| Cancel Nullsoft Install Sys                                   | tem v2.46                                                                | < <u>B</u> ack                                                           | Nex     | t >      |
| Arduino Setup: Installing Extract: c++.exe                    |                                                                          | -                                                                        |         | ×        |
| Show <u>d</u> etails                                          |                                                                          |                                                                          |         |          |

Wait for installation

Nullsoft Install System v2.46

Cancel

⊆lose

< <u>B</u>ack

## Configure

## 3.1 Install nRF52 Environment

Open Arduino, open preferences

-> add https://adafruit.github.io/arduino-board-index/package\_adafruit\_index.json to the board installation manager address list

| Preferences                                                                                                |                                                          | × |  |  |
|----------------------------------------------------------------------------------------------------|----------------------------------------------------------|---|--|--|
| Settings Network                                                                                           |                                                          |   |  |  |
| Sketchbook location:                                                                                       |                                                          |   |  |  |
| D:\Documents\Arduino                                                                                       | Browse                                                   |   |  |  |
| Editor language:                                                                                           | English (English) v (requires restart of Arduino)        |   |  |  |
| Editor font size:                                                                                          | 25                                                       |   |  |  |
| Interface scale:                                                                                           | Automatic 100 * (requires restart of Arduino)            |   |  |  |
| Theme:                                                                                                    | Default theme $\checkmark$ (requires restart of Arduino) |   |  |  |
| Show verbose output during:                                                                                | 🗹 compilation 🗹 upload                                   |   |  |  |
| Compiler warnings:                                                                                         | None 🗸                                                   |   |  |  |
| Display line numbers                                                                                       |                                                          |   |  |  |
| Enable Code Folding                                                                                        |                                                          |   |  |  |
| 🗹 Verify code after upload                                                                                 |                                                          |   |  |  |
| Use external editor                                                                                        |                                                          |   |  |  |
| Aggressively cache compiled core                                                                           |                                                          |   |  |  |
| Check for updates on startup                                                                               |                                                          |   |  |  |
| ✓ Update sketch files to new extension on save (.pde → .ino)                                               |                                                          |   |  |  |
| Save when verifying or uploading                                                                           |                                                          |   |  |  |
| Additional Boards Manager URLs: https://adafruit.github.io/arduino-board-index/package_adafruit_index.json |                                                          |   |  |  |
| More preferences can be edited directly in the file                                                        |                                                          |   |  |  |
| C:\Users\15840\AppData\Local\Arduino15\preferences.txt                                                     |                                                          |   |  |  |
| (edit only when Arduino is not running)                                                                    |                                                          |   |  |  |
|                                                                                                    |                                                          |   |  |  |
|                                                                                                    | OK Cancel                                                |   |  |  |

Open the board installation manager, wait for the index update to complete, select 'Adafruit nRF52 by Adafruit' and click install

| 🥺 Boards Manager                                                                                                    | ×              |
|----------------------------------------------------------------------------------------------------|----------------|
| Type All v nrf52<br>overus included in virs yeckayer<br>Arduino Primo, Arduino Primo Core.<br>Online help<br>More info                 | ^              |
| Adafruit nRF52 by Adafruit<br>Boards included in this package:<br>Adafruit Bluefruit nRF52 Feather.<br><u>Online help</u><br>More info | 0.9.1 V Instal |

## Connect

You are almost there. To be able to proceed further, connect board to PC, check under what serial port the board is visible and verify if serial communication works.

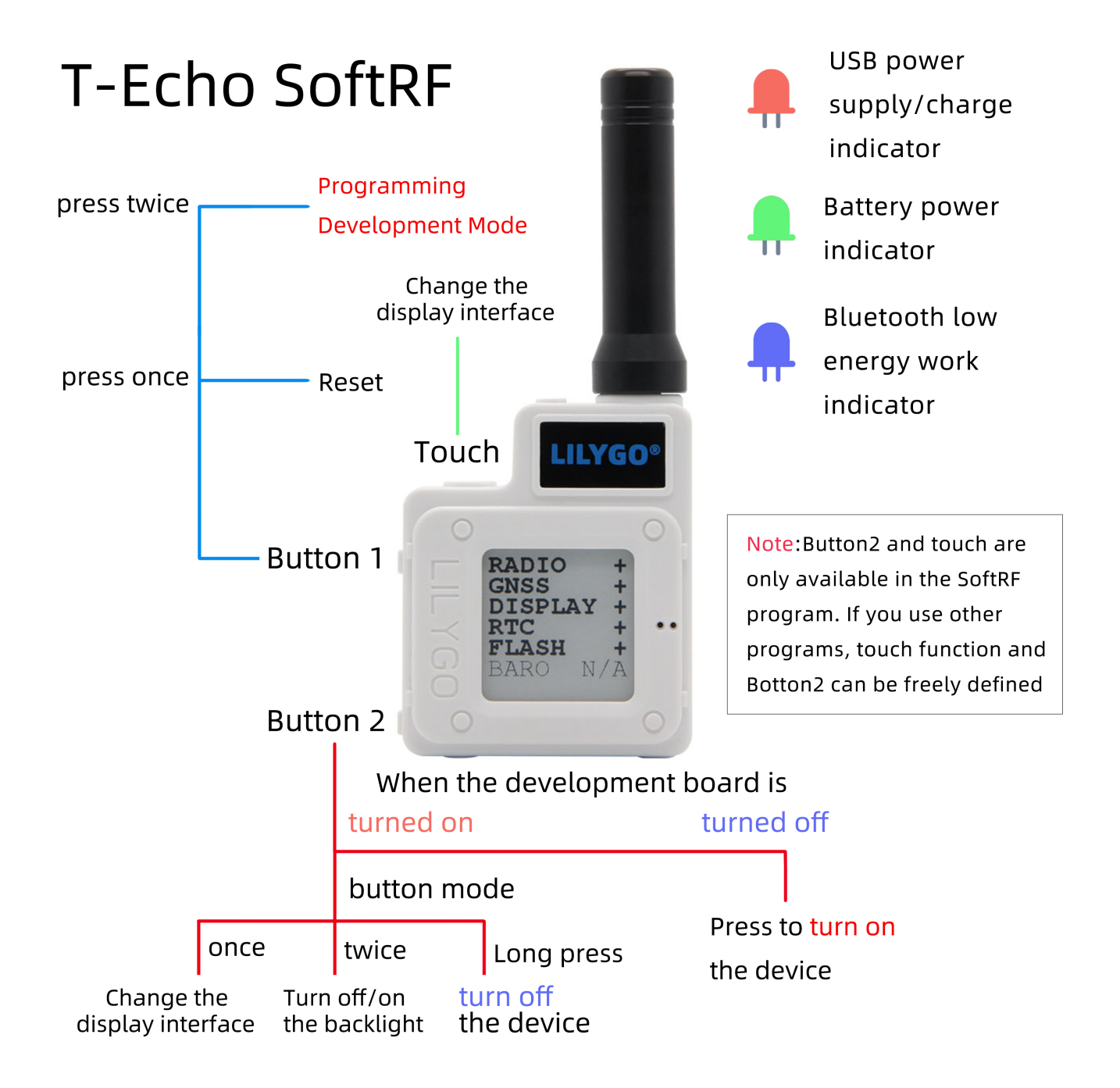

## Test Demo

| Download the zip file                          |                                        |                                                 |
|------------------------------------------------|----------------------------------------|-------------------------------------------------|
| E Xinyuan-LilyGO / T-Echo                      |                                        | \star 🛇 Edit Pins 🗸                             |
| <> Code ③ Issues 2 \$? Pull requests ④ Actions | 🗄 Projects 🕮 Wiki 😲 Se                 | curity 🗠 Insights 🐯 Settings                    |
| 😚 main 🗸 😚 1 branch 🕟 0 tags                   |                                        | Go to file Add file - Code -                    |
| <b>Pedestrian11</b> Merge branch 'main' of ht  | tps://github.com/Xinyuan-LilyGO/T-E    | E Clone 3                                       |
| D_file                                         | Add files via upload                   | HTTPS SSH GitHub CLI                            |
| Enchiridion/L76K                               | docs: L76k enchirdion                  | https://github.com/Xinyuan-LilyGO/T-Echo.       |
| bootloader                                     | Merge pull request #8 from mkinn       | Use Git or checkout with SVN using the web URL. |
| docs                                           | perfect: LoRa Precautions for sett     | [上] Open with GitHub Desktop                    |
| examples                                       | test: sleep                            |                                                 |
| image                                          | perfect: image                         | Open with Visual Studio                         |
| 🖿 lib                                          | test: sleep                            | Download ZIP                                    |
| gitignore                                      | misc: Ignore all files in .vscode dire | ctory 2 months ago                              |
|                                                | Initial commit                         | 13 months ago                                   |
| C README.MD                                    | Merge branch 'main' of https://gith    | nub.com/Xinyuan-LilyGO/T-Echo into 8 days ago   |
| T-Echo_Schematic.pdf                           | Add files via upload                   | 10 months ago                                   |

Open https://github.com/Xinyuan-LilyGO/T-Echo

Copy all the folders in the lib directory to "C:\User\<YourName>\Documents\Arduino\libraries"

6.

# Upload Sketch

## 6.1. Select Board

Tools << Board << Nordic nRF52840(PCA10056)

| Tools Help                          |              |                                                                             |   |                                           |
|-------------------------------------|--------------|-----------------------------------------------------------------------------|---|-------------------------------------------|
| Auto Format<br>Archive Sketch       | Ctrl+T       |                                                                             |   |                                           |
| Fix Encoding & Reload               |              |                                                                             |   |                                           |
| Manage Libraries                    | Ctrl+Shift+I |                                                                             |   |                                           |
| Serial Monitor                      | Ctrl+Shift+M |                                                                             |   |                                           |
| Serial Plotter                      | Ctrl+Shift+L |                                                                             |   |                                           |
| WiFi101 / WiFiNINA Firmware Updater |              |                                                                             |   |                                           |
| Board: "Adafruit Metro M0 Express"  | 3            | Boards Manager                                                              |   |                                           |
| USB Stack: "Arduino"                | 2            | Adafruit Boards (in sketchbook)                                             | > |                                           |
| Debug: "Off"                        | 2            | Adafruit nRF52 Boards                                                       | 2 | Adafruit Feather nRF52832                 |
| Port: "COM16"                       | 2            | Adafruit nRF52 Boards (in sketchbook)                                       | ; | Adafruit Feather nRF52840 Express         |
| Get Board Info                      |              | Adafruit SAMD (32-bits ARM Cortex-M0+ and Cortex-M4) Boards                 | : | Adafruit Feather Bluefruit Sense          |
| Programmer "Atmel-ICE over OpenO(   | 'D"          | Adafruit SAMD (32-bits ARM Cortex-M0+ and Cortex-M4) Boards (in sketchbook) | : | Adafruit ItsyBitsy nRF52840 Express       |
| Burn Rootloader                     | 1            | Alorium Technology SAMD (32-bits Cortex-M4) Boards                          | : | Adafruit Circuit Playground Bluefruit     |
| Bum bouloader                       |              | Arduino AVR Boards                                                          | : | Adafruit CLUE                             |
| ount = 1;                           |              | Arduino Mbed OS Boards (nRF52840 / STM32H747)                               |   | Adafruit Bluefruit Metro nRF52840 Express |
| irePort = 0;                        |              | Arduino nRF528x Boards (Mbed OS)                                            | - | Nordic nRF52840DK (PCA10056)              |
|                                     |              | Arduino SAMD (32-bits ARM Cortex-M0+) Boards                                | 1 | Particle Xenon                            |
| ces from 50 to 800KHz I2C speeds.   |              | ESP32 Arduino                                                               | 3 | Raytac MDBT50Q-RX Dongle                  |

## 6.2. Upload

Sketch << Upload

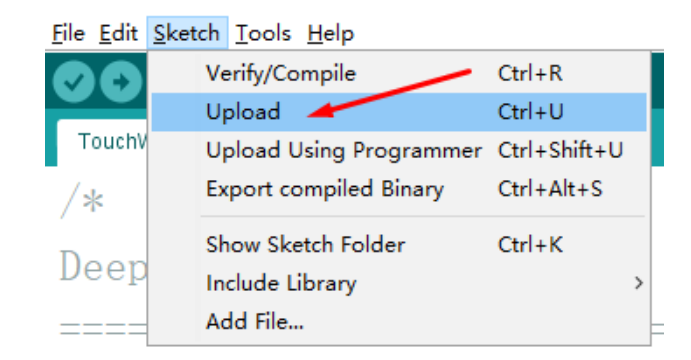

#### **FCC Caution:**

Any Changes or modifications not expressly approved by the party responsible for compliance could void the user's authority to operate the equipment.

This device complies with part 15 of the FCC Rules. Operation is subject to the following two conditions: (1) This device may not cause harmful interference, and (2) this device must accept any interference received, including interference that may cause undesired operation.

This transmitter must not be co-located or operating in conjunction with any other antenna or transmitter.

#### **IMPORTANT NOTE:**

Note: This equipment has been tested and found to comply with the limits for a Class B digital device, pursuant to part 15 of the FCC Rules. These limits are designed to provide reasonable protection against harmful interference in a residential installation. This equipment generates, uses and can radiate radio frequency energy and, if not installed and used in accordance with the instructions, may cause harmful interference to radio communications. However, there is no guarantee that interference will not occur in a particular installation. If this equipment does cause harmful interference to radio or television reception, which can be determined by turning the equipment off and on, the user is encouraged to try to correct the interference by one or more of the following measures:

-Reorient or relocate the receiving antenna.

-Increase the separation between the equipment and receiver.

-Connect the equipment into an outlet on a circuit different from that to which the receiver is connected.

-Consult the dealer or an experienced radio/TV technician for help.

#### FCC Radiation Exposure Statement:

This equipment complies with FCC radiation exposure limits set forth for an uncontrolled environment .